## Toteutuneen kävijämäärän syöttäminen varaukseen

Kirjaudu tunnuksillasi timmiin ja mene kohtaan "Oma asiointi"

Jokaisen vuoron toteutuneet kävijämäärät tulee syöttää varaukseen 20 vrk kuluessa. Hae varauksia esim. rakennuksen perusteella.

| Omat tiedot | Oma asiointi |                                                                                                    |
|-------------|--------------|----------------------------------------------------------------------------------------------------|
|             |              |                                                                                                    |
|             |              | Oma asiointi - Varaukset                                                                                                    |
|             |              | Nõet omat varauksesi sekä varaushakemuksesi sivun alalaidassa ja voit käsitellä niitä varaus- ja perumisehtojen mukaisesti.<br>hakemuksia, valitse haluamasi hakuehdot ja klikkaa [Hae]. Menneitä varauksia pääset tarkastelemaan vaihtamalla päivämät |
|             |              | Päivämääräväli<br>11.03.2025 📋 - [24.04.2025 📋                                                                                                    |
|             |              | Rakennus                                                                                                    |
|             |              | Käyttötarkoitus                                                                                                    |
|             |              |                                                                                                    |
|             |              | Hae                                                                                                    |

## Varaukset listautuvat alle.

| Tilausnumero: | 18593212                       |  |
|---------------|--------------------------------|--|
| Maksaja:      | Kouvolan kaupunki, hyvinvointi |  |
| Rakennus:     | JAALAN PALLOILUHALLI           |  |
| Tilan nimi:   | Jaalan kuntosali               |  |
|               |                                |  |

Valitse varaus johon kävijämäärät on tarkoitus merkitä.

Voit lisätä toteutuneet kävijämäärät ainoastaan varaukseen, jonka tilakortissa on 🏝 -kuvake.

| какennus:<br>Tilan nimi: | JAALAN PALLUILUHAL<br>Jaalan kuntosali | LI  |                                             | какennus:<br>Tilan nimi:                                | 1        |
|--------------------------|----------------------------------------|-----|---------------------------------------------|---------------------------------------------------------|----------|
| Näytä varaukset          |                                        |     |                                             |                                                         |          |
| Pe 21.02.2025 19:00 -    | 20:00                                  | Q   |                                             |                                                         |          |
| Pe 28.02.2025 19:00 -    | 20:00                                  | Q   |                                             |                                                         |          |
| Pe 07.03.2025 19:00 -    | 20:00                                  | Q 🚜 |                                             |                                                         | 1        |
| Pe 14.03.2025 19:00 -    | 20:00                                  | Q   | Toteutuneiden kävijän<br>Kävijämäärä 1<br>1 | n <mark>äärien syöttäminen</mark><br>Kävijämäärä 2<br>0 |          |
|                          |                                        |     | Tallenna                                    | Persets                                                 | or<br>st |

Syötä Kävijämäärä 1 -kohtaan vuoron todellinen kävijämäärä (huom. ei yleisö- tai katsojamääriä) ja paina tallenna.